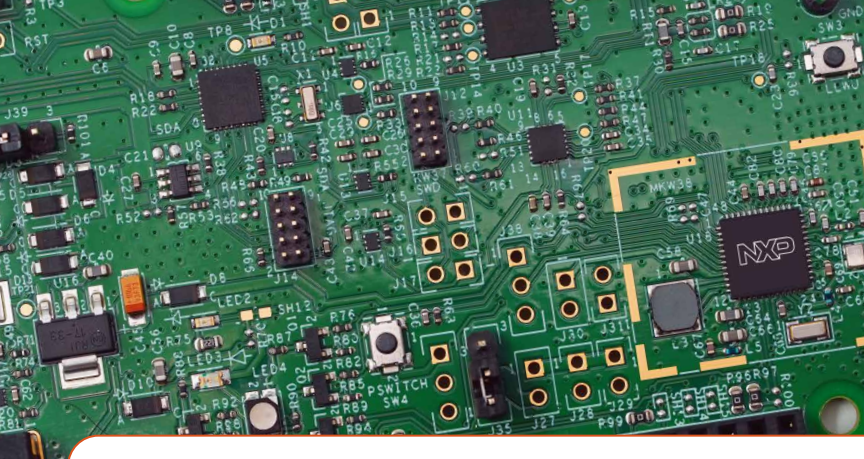

# Quick Start Guide FRDM-KW38

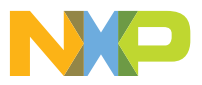

FREEDOM DEVELOPMENT PLATFORM

## **Quick Start Guide**

#### GET TO KNOW THE FRDM-KW38

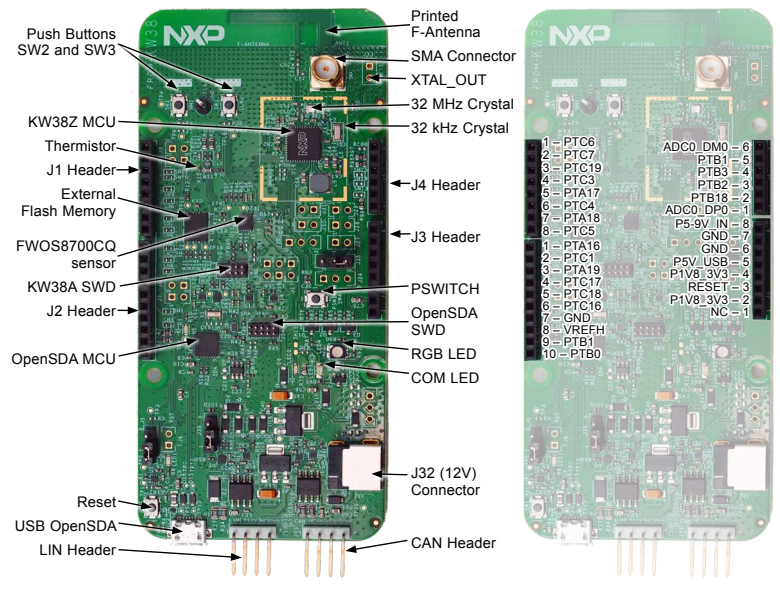

Figure 1: FRDM-KW38 Board Components

Figure 2: FRDM-KW38 Board Connections

# HOW TO GET STARTED

 Connect the FRDM-KW38 board to a PC using the included micro-USB cable to the USB OpenSDA connector of the FRDM-KW38.

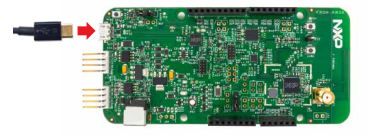

- Your FRDM-KW38 RGB LED should start cycling through the colors White, Magenta, Blue, Cyan, Green, Yellow and Red when you connect the board.
- Using a smartphone supporting Bluetooth<sup>®</sup> Low Energy (Bluetooth LE), install and open the NXP IoT Toolbox mobile application, available in Google Play or AppStore. Open the "Beacons" demo and the FRDM-KW38 Beacon will be displayed.
- Explore more out-of-box demos and download software and tools at www.nxp.com/FRDM-KW38/startnow.
- 5. Enjoy your design freedom with the FRDM-KW38.

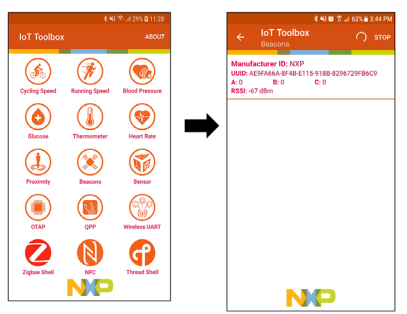

## SUPPORT

Visit **www.nxp.com/support** for a list of phone numbers within your region.

#### WARRANTY

Visit **www.nxp.com/warranty** for complete warranty information.

Get Started Download installation software and documentation under "Jump Start Your Design" at www.nxp.com/FRDM-KW38.

The following information is provided per Article 10.8 of the Radio Equipment Directive 2014/53/EU:

(a) Frequency bands in which the equipment operates.

(b) The maximum RF power transmitted.

| PN        | <b>RF</b> Technology | (a) Freq Ranges (EU) | (b) Max Transmitted Power |
|-----------|----------------------|----------------------|---------------------------|
| FRDM-KW38 | Bluetooth LE         | 2360 MHz – 2483 MHz  | +5 dBm                    |

#### EUROPEAN DECLARATION OF CONFORMITY

#### (Simplified DoC per Article 10.9 of the Radio Equipment Directive 2014/53/EU)

This apparatus, namely FRDM-KW38 Freedom Development Platform, conforms to the Radio Equipment Directive 2014/53/EU.

The full EU Declaration of Conformity for this apparatus can be found at this location: www.nxp.com/FRDM-KW38

#### www.nxp.com

NXP, the NXP logo and Kinetis are trademarks of NXP B.V. All other product or service names are the property of their respective owners. © 2020 NXP B.V.

Document Number: FRDMKW38QSG REV 0 Agile Number: 926-43110 Rev A

# **Mouser Electronics**

Authorized Distributor

Click to View Pricing, Inventory, Delivery & Lifecycle Information:

NXP: FRDM-KW38